## Lån og download musik fra biblioteket

Gå på Internettet og indtast adressen: bibzoom.dk Peg med musen på knappen Musik og vælg derefter et punkt under Musiknyheder eller Genre.

Find det album du vil låne/downloade og klik på "Læg i kurv". Du kan også klikke i søgefeltet foroven til højre, skrive titel elller kunstnernavn og klikke i listen.

Rul op på siden og klik på knappen Hent øverst til højre.

Klik på knappen Login.

Klik udfor Vælg bibliotek og klik på dit bibliotek. Udfyld de to andre felter. Klik på Log Ind.

Klik på Bekræft.

Hvis du har valgt et helt album eller flere sange, kan du få det hele pakket sammen i én fil, ved at klikke på knappen Start zipping.

Efter et øjeblik kommer knappen Download zip frem. Klik på denne.

Klik på Gem i den boks der dukker op. Vent på at filen bliver hentet. Klik på Log ud, øverst på siden og luk de forskellige vinduer.

Luk Internettet.

Klik på Start og hovedmappen øverst til højre.

Dobbeltklik på mappen Overførsler. Højreklik på mappen Collected\_music og vælg Udpak alle....

Klik på knappen Gennemse...

Klik på Opret ny mappe, klik på Skrivebord øverst i listen, navngiv den f.eks. Hentet musik, og klik på OK. Klik på Pak ud.

Luk boksen.

Dobbeltklik på Hentet musik på Skrivebordet.

Dobbeltklik på mappen. Klik på Afspil alle, eller fanen Afspil og derefter afspil alle, afhængig af version. Windows media player åbnes. Hvis du bliver bedt om at opdragere en komponent, klikker du på Opgrader. Klik på Luk. Nu afspilles musikken.